## Headset Setup

ENGLISH NEDERLANDS

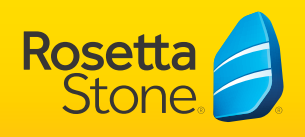

🛒 📥 🔍 👰 🗖

## Configure Adobe Flash

If this is your first time signing into your Rosetta Stone program you will be prompted to configure your Adobe Flash.

Follow the on-screen instructions to get started:

## Activate your microphone

1. If your browser is asking permission to access the microphone, grant permission now

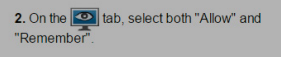

3. On the tab, verify a microphone is listed and click "Close". If no microphone is listed, contact Customer Support.

## Setting up your USB headset

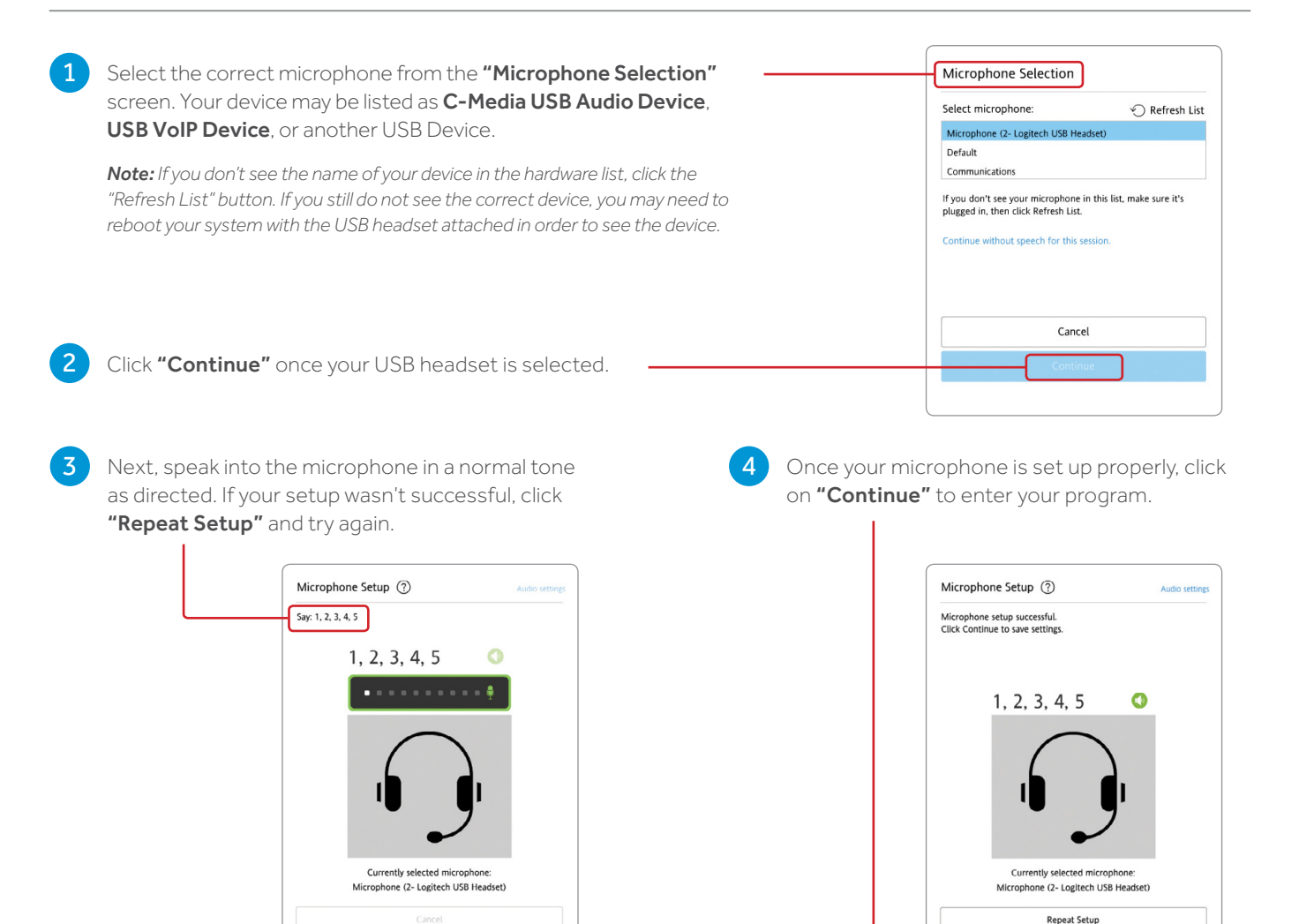